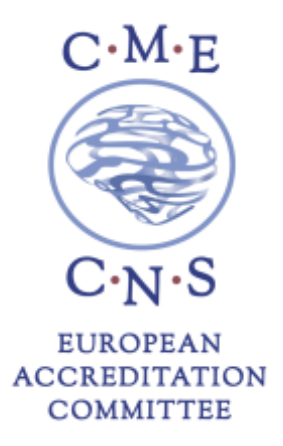

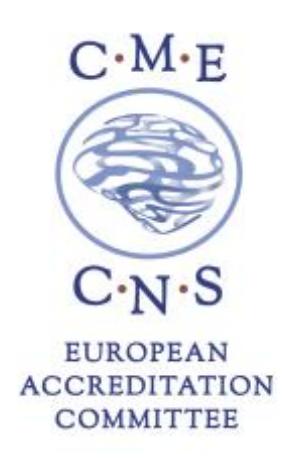

## **ORUEN | The CNS Journal | Volume 3 Issue 1**

## July 2017 – December 2017

## HOW TO OBTAIN CME CREDITS

Participants requesting CME credits are required to complete the online evaluation form on the EACIC website <u>www.eacic.eu</u>.

Please follow the below steps to receive your CME Certificate.

- 1. Go to the EACIC website <u>www.eacic.eu</u>
- 2. Click on the CME logo (in the blue bar on the right hand side of the webpage)
- 3. Choose the option "I am already registered" or "I am not registered"
- 4. Log on or register
- 5. Choose the option 1 "I want to evaluate an accredited event"
- 6. Choose the event for which you would like to receive CME credits
- 7. Complete the online evaluation form
- 8. Press "save"
- 9. Your CME certificate will be automatically emailed to the address provided

The deadline to complete the evaluation form is **30 March 2018**.

European Accreditation Committee in CNS (EACIC) Scientific secretariat: Dr Daniel Souery

47, avenue Jacques Pastur | 1180 Brussels | Belgium Mobile phone number: +32 479987440 E-mail: eacic@ulb.ac.be | Website: www.eacic.eu